**Tech Doc** 

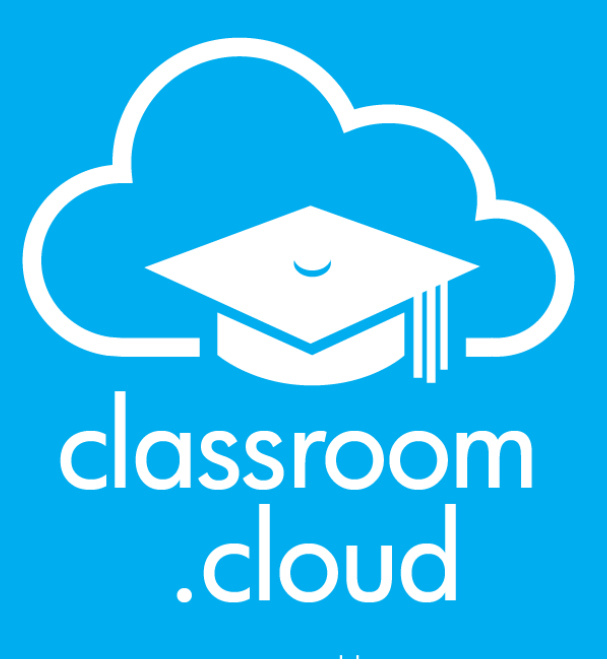

NetSupp of

# Using Google Classroom with classroom.cloud

classroom.cloud

### classroom .cloud

If your school is already using **Google Classroom** to centrally manage class rosters (along with the associated student details), the good news is, there's no additional setting up required for teachers to be in a position to connect to the required student devices in a classroom.cloud managed lesson.

This is the recommended method for connecting to students in a one to-one environment, where devices are moving around the school with students rather than being in a specific room.

#### Prerequisites

To use classroom.cloud with **Google Classroom**, you need to ensure you are meeting the following requirements:

- The relevant platform specific classroom.cloud **Student application** has already been deployed to the student devices;
- The devices have been enrolled in the classroom.cloud Administrators web portal and assigned to a **Device Group**;
- Teachers and students are using accounts that are in a Google Domain.
- Students are using their Google credentials when logging into devices.
- You have created classes in Google Classroom for your teachers, and invited the required students into the classes.
- When first invited to complete their classroom.cloud profile by the system Administrator, teachers need to confirm their preferred sign in method by selecting Continue with Google. And subsequently, ensure they always sign in to their classroom.cloud teacher account with their Google credentials.

| Mr                                                   | *                                        | First name<br>D                            |                                | Last name<br>Turner  |            |
|------------------------------------------------------|------------------------------------------|--------------------------------------------|--------------------------------|----------------------|------------|
| Job title<br>Head of Langua                          | jes                                      |                                            |                                |                      |            |
| Telephone number<br>123456789                        |                                          |                                            |                                |                      |            |
| Password                                             |                                          |                                            |                                |                      | ۲          |
| Confirm password                                     |                                          |                                            |                                |                      |            |
| Creating an acco<br>our privacy state<br>Please keep | ount means tha<br>ment.<br>me informed v | at you allow classi<br>vith product offers | room.cloud to u<br>and updates | ise your data as spi | ecified in |
|                                                      |                                          |                                            |                                |                      |            |

If any of the above classroom.cloud administrative steps are not already in place, please refer to our supporting Administrator's Guide.

## classroom.cloud

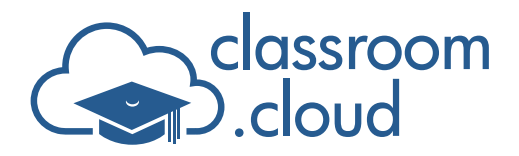

#### Launching a Class in classroom.cloud

When a teacher signs into classroom.cloud with their Google credentials, the associated classes will automatically appear on the **My Classes** page. A Google logo will also appear in each class tile - confirmation that the class has been imported from Google Classroom.

#### Notes:

- Logos for other SIS providers (Microsoft, Clever for example) will show if classes have been imported from elsewhere. If the classroom.cloud logo is displayed, the class has been added manually using classroom.cloud's Add Class option. Similarly, any classes created by an Admin on behalf of the teacher will also display the appropriate image II.
- A classroom.cloud Administrator can remove the ability to add classes manually (using the Classes Settings - Class connection modes option) to avoid conflicts where third party imports are in use.

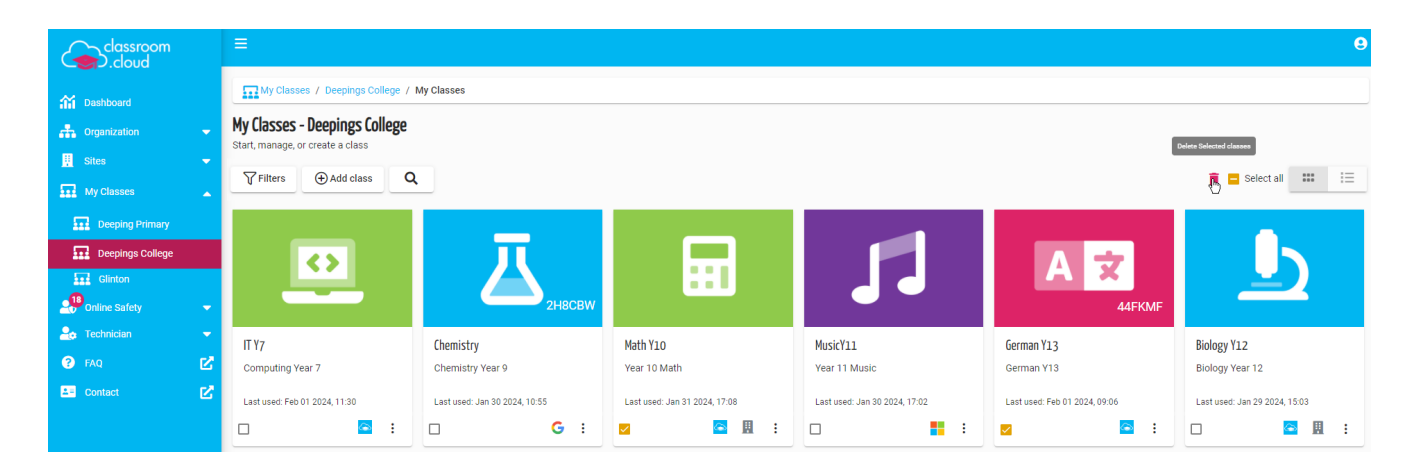

When a class is selected, classroom.cloud will launch the Teacher Console and connect to students who are logged into a device with their own Google details.

Our Teacher Guide provides a full description of the classroom management features available.

We hope this document has helped you integrate classroom.cloud with your **Google Classroom** environment, but if you require any additional help our **Support Team** will be happy to assist or you can contact your local account manager.

Thank you! The classroom.cloud Team (and friend!)

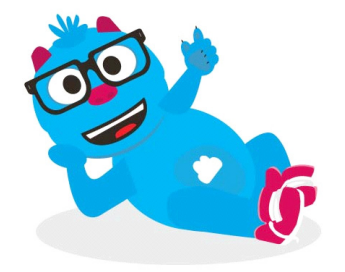

### classroom.cloud